## Instructions for Creating MCG/UGA Medical Partnership Personnel Using WebDFS

Modified 04/15/2010

- 1. When you create the document, use the short title XCEPT and "L A" for the position number and occurrence.
- 2. On the Employee Information page:
  - a. Select "MCG PTNSHP" for the Payroll Status

| Employment History | Employment History Date | Payroll Status | UGA % Time | Wage Type |
|--------------------|-------------------------|----------------|------------|-----------|
| *                  |                         | MCG PTNSHP 🔽   | 100.0      | Exempt 🖌  |

- 3. On the Filled Position:
  - a. Leave the Position Percent Time blank
  - b. Appointment dates should be for only one fiscal year.
  - c. Select a Contract Code "N-Fiscal No Contract".
  - d. Use Job Class Code 77930 MCG/UGA MED PTNRSHIP STAFF.
  - e. Position Title should be "MCG/UGA Medical Partnership"
  - f. MCG/UGA Medical Partnership positions with short title XCEPT will not have Faculty Rank.
  - g. Leave Salary Begin Date, Salary End Date and Salary Amount blank
- 4. On the Payroll Authorization page:
  - a. Key in an account and object code. <u>http://www.busfin.uga.edu/budget\_div/BAInstrcontract.pdf</u> (*use for object code*)
  - b. Key in a From Date and To Date, put 8.0 in "To Hour" box but leave Rate blank.
- 5. Do NOT go to the Budget Amendment page no budget amendment is required for this document.
- 6. On the Reason Code page, use reason code Q with an explanation of "MCG/UGA Medical Partnership".
- 7. When you have finished the document validate it.
- 8. After you have validated the document and marked it finished then it can be submitted into Electronic Approval.
- 9. Level  $400 SR \overline{VP}$  & President is not required at this time.

## Sample Document of MCG/UGA Medical Partnership

| EMPLOYEE PE                             | RSONNEL RE                                     | PORT                         |                                        |                  | UNIVERSI       | TY OF (    | GEORO                         | SIA                                  |                                                           |
|-----------------------------------------|------------------------------------------------|------------------------------|----------------------------------------|------------------|----------------|------------|-------------------------------|--------------------------------------|-----------------------------------------------------------|
| DOCUMENT NO.                            | PAGE DATE                                      | FY                           | DEPARTMEN                              | T PHONE          | COL            | LEGE OR    | DIVISION                      | 4                                    | UGA EMPLOYMENT HISTORY PAY TYPE                           |
| 146590001                               | 1 of 1 04/14/2                                 | 10                           | 706369                                 |                  |                |            |                               |                                      | C) CURRENT (P) PREVIOUS                                   |
| DEPARTMENT / PR                         | OJECT                                          |                              | PRI DE                                 | PT HI            | GH DEGREE      | INSTITUT   | TION                          | YEAR                                 | DATE //                                                   |
| MEDICAL SCHO                            | OOL                                            |                              | 146                                    |                  |                |            |                               |                                      | UGA ACTION                                                |
| SOC. SEC. NUM.                          | LAST NAME                                      |                              | FIRST NAM                              | E/INITIAL        | MIDDL          | E NAME/ II | NITIAL                        | SUFFIX                               | 70 IME MO DA YR<br>4001000 07/01                          |
| XXX-XX-1                                | HENRY                                          |                              | TOM                                    |                  | V              |            |                               |                                      |                                                           |
| HOME STREET OR                          | ROUTE NO. (LINE 1                              | )                            | NON-WORK P                             | HONE             | BIRTH DATE     | SPOUSE     | S NAME                        | CHAIR                                |                                                           |
| 150 DR. PEPPER LANE                     |                                                |                              |                                        |                  |                |            |                               | (M) MALE (S) SINGLE (Y) FACULTY RANK |                                                           |
| HOME STREET OR                          | ROUTE NO. (LINE 2                              | 2)                           | UNIVERSITY                             | PHONE CITIZEN OF |                | 1-9        | VISA                          | COUNTY                               | (F) FEMALE     (M) MARRIED     (N) NON-FACULTY            |
|                                         |                                                |                              |                                        |                  | United State   | s Y        |                               |                                      | HISPANIC OR LATINO/A                                      |
| HOME CITY                               |                                                | STATE                        | ZIP + 4                                | UNIVERS          | ITY BLDG. NAME | BLD        | G NO/FL                       | DOR/RM                               | WHITE AFRICAN AMERICAN ASIAN                              |
| ATHENS                                  |                                                | GA                           | 30602                                  | MED PA           | RTNERSHIP E    | 3L 003     | 3 <i>1  </i> S                | RU                                   | AMERICAN INDIAN/ALASKA NATIVE NATIVE HAWAIIAN/OTH PAC ISL |
| TRX HOME SHOR<br>DEPT TITLE<br>146 XCEF | T POSN APPT. BE<br>NO. MO DA<br>PT L A 07[01]0 | GIN /<br>YR HR 1<br>09 010 ( | APPT. END<br>MO DA YR HI<br>06 30 10 8 |                  | ass            | 3/UG       |                               |                                      | Pos % TIME N ANNUAL SALARY C AMOUNT Ptnrchin 0100000 N    |
|                                         |                                                | ĺ                            |                                        | _ / / >          | JU MICC        | J/ U U     |                               | icuicai                              | Turiship                                                  |
| PAYROLL AUTH                            | ORIZATION                                      |                              |                                        |                  |                |            |                               |                                      |                                                           |
| TRX HOME SHOR                           | T POSN ACCOUNT                                 | 146000                       | FISCAL<br>EFT E                        | YEAR<br>BUDGET   |                | M M        | D DA YI<br>07 01 0<br>06 30 1 | R HR<br>9 0 0<br>0 8 0               |                                                           |
| 140 ACEP                                | TEA 19110J                                     | 140000                       |                                        |                  | HOUR           |            |                               |                                      |                                                           |
|                                         | TOTALS                                         |                              |                                        |                  | RAT            | E –        |                               |                                      |                                                           |
| <u> </u>                                |                                                |                              | 1                                      | 1                |                |            |                               |                                      |                                                           |
| REASON CODES<br>(Q) Other MCG/L         | JGA MEDICAL PAR                                | RTNERSH                      | IIP                                    |                  |                |            |                               |                                      |                                                           |